## Installation des firm.is – Icons

Hier finden Sie eine Anleitung, wie Sie

die Webseite bistumlimburg.firmis.de als Icon auf einem Android-Handy und auf einem iPhone auf dem Homebildschirm hinzufügen können.

## Android:

- 1. Öffnen Sie den Browser.
- 2. Gehen Sie auf die Webseite bistumlimburg.firmis.de.
- 3. Klicken Sie oben rechts auf die drei vertikalen Punkte und wählen Sie "Zum Startbildschirm hinzufügen".
- 4. Benennen Sie das Icon in "Firm.iS" um.
- 5. Fertig! Das Icon ist nun auf Ihrem Homebildschirm.

## iPhone:

- 1. Öffnen Sie den Safari-Browser.
- 2. Gehen Sie auf die Webseite bistumlimburg.firmis.de.
- 3. Klicken Sie unten auf das Symbol "Teilen".
- 4. Wählen Sie "Zum Home-Bildschirm".
- 5. Benennen Sie das Icon in "Firm.iS" um.
- 6. Fertig! Das Icon ist nun auf Ihrem Homebildschirm.

Limburg, 23.02.2023